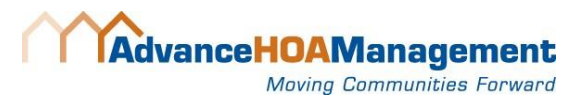

## SETTING UP RECURRING ECHECK OR CREDIT CARD PAYMENTS TO PULL ACCOUNT BALANCE

There are 3 easy steps: (1) Create Property Pay account (2) Add bank account or credit card (3) Schedule and confirm payment!

1. From Homepage in Community Link, direct homeowner to click **Pay Now!** In the Account Info section on the homepage.

| Account Info         | E                    |
|----------------------|----------------------|
| Account Number:      | 1517861              |
| Property Address:    | 10784 Bear Cub Drive |
| Last Payment Date:   | 07/30/2019           |
| Last Payment Amount: | \$290.00             |
| Current Balance Due: | \$1,184.81           |
| View Accou           | nt Detail Pay Now!   |

2. Click **Yes** to accept the terms and conditions. Enter **email** and **phone number** if not auto populated from our database. Click **next**.

|                                                          | Agree to Terms and Conditions                                                                                                    |      |                                                                                                    |                                |
|----------------------------------------------------------|----------------------------------------------------------------------------------------------------|------|----------------------------------------------------------------------------------------------------|--------------------------------|
| st Name *                                                | The second second with                                                                                                    |      | First Name *                                                                                                    | Last Name *                    |
|                                                          | Conditions of Service                                                                                                    |      |                                                                                                    |                                |
| lachei                                                   | This Agreement ("Agreement") contains the terms and                                                                                                    |      |                                                                                                    |                                |
| all Address                                              | conditions of use of CIT Bank, NA's Community Association<br>Banking online and mobile payment service, which enables<br>you to make a payment vice a dahat olarifarm, whether                                                                                                    |      | Email Address *                                                                                                    |                                |
|                                                          | through a website from a desktop computer or laptop, or a<br>mobile device ("Revenue" Service"). This applies to your                                                                                                    |      |                                                                                                    |                                |
| hillis@eunif                                             | consent and election to make association dues payments,                                                                                                    |      | I a second                                                                                                    |                                |
| one Number                                               | Community Association Banking's Payment Service,<br>including C-PropertyPay. This is an Agreement between<br>yeu and CIT Bank, N.A.'s Community Association Banking                                                                                                    |      | Phone Number *                                                                                                    |                                |
|                                                          | division (hereinafter referred to as "CIT Bank, N.A."). You<br>consent to be bound by the following terms and conditions                                                                                                    |      | 1046-0                                                                                                    |                                |
|                                                          | and acknowledge receipt and understanding of these<br>terms and conditions as a requirement of use of the<br>Payment Service.                                                                                                    |      | 034(4)                                                                                                    |                                |
| Yes, I'd like<br>agree fo re<br>and offers<br>unsubscrib | The early fract "at and tay" index to CE park MA and In<br>efficients. The vectory for and tay of registering of the tay<br>indication (the vectory for and tay of more the<br>indication) of a renth derived on the account), including<br>others you parties to use the Payment Einstein.<br>Communication in more any systemenia, disclosures,<br>contrast, transaction taking and of after information<br>and the payment tay of the account of the the<br>indication of the tay of the account of the the<br>payment Service. All Communication in white declaration<br>of the Payment Service. In Communication in white declaration of<br>the the the tay of the tay of the tay of the tay of the tay of the<br>Payment Service. All Communication in white declaration of |      | Yet. I'd like to stay in touch w<br>agree to receive periodic em<br>and offens, i understand i ca<br>unsubscribe at any time. | th CIT and<br>all updates<br>1 |
|                                                          | No Yes                                                                                                    | Near |                                                                                                    | Cancel Next                    |
| ndicates requi                                           |                                                                                                    |      | * Indicates required field                                                                                                    |                                |

3. Enter information in fields with missing information. Most fields will be pre-populated from our database. Click **Register Property** and click continue box that pops up.

Create username and password. Click Create Account

|                          | First Name *                           | Last Name                         |
|--------------------------|----------------------------------------|-----------------------------------|
|                          | Fist Nome                              | Cost Nome -                       |
|                          |                                        |                                   |
|                          |                                        |                                   |
|                          | Email Address *                        | Confirm Emoil Address *           |
|                          | e @yahoo.com                           |                                   |
|                          |                                        |                                   |
| 0                        | Password *                             | Confirm Password *                |
|                          |                                        |                                   |
|                          | Description Description                | Confirm Descured Description with |
|                          | Must be of lengt & choracters          | Passwords must match              |
| (spland)                 | Does not contain part of your email    |                                   |
|                          | A lowercase letter                     |                                   |
|                          | An uppercase letter                    |                                   |
|                          | A number                               |                                   |
| Jiste ' Zip Code '       | A listed special character: 1 (0 # S / |                                   |
| CO V 80210               | Show Password                          |                                   |
|                          |                                        |                                   |
|                          |                                        |                                   |
|                          |                                        | Cancel Create Account             |
| Concel Register Property | * Indicates required field             |                                   |
|                          |                                        |                                   |

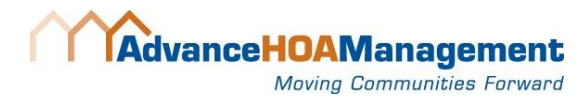

- 4. Next the homeowner must **Add a Payment Method**. When they click 'Make a Payment' a popup will direct them to add a bank account or credit card into their 'Wallet.'
  - There is no fee to process an eCheck and the credit card processing facilitator will charge 2.95% (lower than the current rate).
  - eCheck is a direct withdrawal from the homeowner's bank account just like ACH

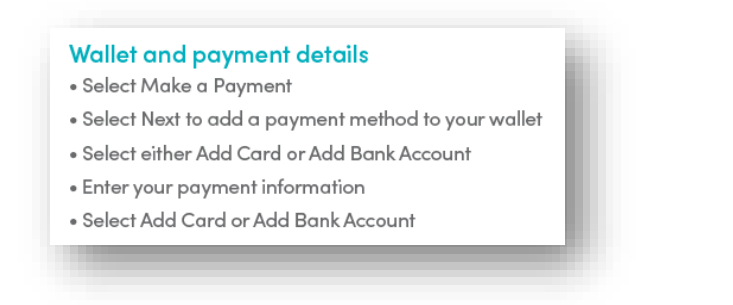

5. Once card/bank is added, Click **Properties** on top right to go back to main page. Click Make a Payment then choose **Schedule Payments**.

| Switch to One                                                                                                    | -Time Payment                                                                                               | or Schedule Pay                                                                                                    | ments                                                        |
|----------------------------------------------------------------------------------------------------|----------------------------------------------------------------------------------------------------|----------------------------------------------------------------------------------------------------|--------------------------------------------------------------|
| Er                                                                                                    | nter Paymer                                                                                                 | nt Information                                                                                                    |                                                              |
| Payment Method *                                                                                                    | Add                                                                                                    | Schedule Frequency *                                                                                                    |                                                              |
|                                                                                                    | $\sim$                                                                                                    | Monthly                                                                                                    | ~                                                            |
| Schedule Type * 🕐                                                                                                    |                                                                                                    | Start Date * 🕜                                                                                                    |                                                              |
| Account Balance                                                                                                    | ~                                                                                                    | 08/05/20                                                                                                    | ~                                                            |
| Schedule Name *                                                                                                    |                                                                                                    | Select End Date *                                                                                                    |                                                              |
|                                                                                                    |                                                                                                    | No End Date                                                                                                    | ~                                                            |
| Ey selecting Account Belance,<br>your payment amount may re<br>may user you have on increase<br>payment with not exceed the of<br>convenience frees. | nter the Pay<br>your payment is the a<br>ry each month and m<br>rassesments or othe<br>harges from your mor | ment Amount<br>mount due on your statement. Th<br>ay include convenience fees. The<br>charges from your management<br>cagement company plus any app | e omount due an<br>amount charged<br>company, Your<br>icable |
|                                                                                                    |                                                                                                    | Cancel                                                                                                    |                                                              |
|                                                                                                    |                                                                                                    |                                                                                                    |                                                              |

Under Schedule Type Select ACCOUNT BALANCE (this is the option that replicates ACH!!)

It will always be pulled on 5th of each month

This option includes ALL charges (any billbacks, fees, special assessments, etc. will be pulled)

Homeowners will be sent a notification TWO days before pulled with amount due. Homeowners may edit if they choose before it is pulled from their account.

Follow instructions to verify, confirm, and submit payment.

That is it! Create account, add bank account/card, and schedule payment!